- A P I 連携サービス 利用方法
- 1. 外部企業の金融機関口座登録画面から「但馬銀行」を選択し、但馬銀行の「API連携認証」 画面に移動してください。
- 2.「API連携認証」画面が表示されます。
- 認証方式を「ID・パスワード方式」でお申込みのお客さまは、「ログイン ID」、「ログインパスワード」を入力して「API連携」ボタンをクリックしてください。
- ② 認証方式を「電子証明書方式」でお申込みのお客さまは、「電子証明書ログイン」ボタンをクリックしてください。ログインパスワード入力画面が表示されるので、「ログインパスワード」を入力し、「API 連携」ボタンをクリックしてください。

| 但馬銀汗 <del>ィンターネットFBサービス</del><br>TAJIMA BANK                                                               | 2021年09月21日 15時29分408<br>文字サイズ 小 😗 大                                                                         |
|----------------------------------------------------------------------------------------------------|----------------------------------------------------------------------------------------------------|
| API連携認証                                                                                                    | BLGI024 ヘルプ 🕐                                                                                                |
| (免疫事項)<br>本機能はお客様の金融情報をマネーフォワードに提供する<br>電子証明書をお持ちの方は、「ログイン」ボタンを押して、<br>ログインIDとログインパスワードでAPI連携の認可をする#<br>い。 | ものです。必ずお客様ご自身の責任において行っていただきますようお願いいたします。<br>ください。<br>哈台は、ログインIDとログインパスワードを入力の上、「API連携」ボタンを押してくださ             |
| 電子証明書方式のお客様                                                                                                | <ul> <li>・パスワード方式のお客様</li> <li>ログイン/ロ</li> <li>ログイン/(スワード</li> <li>ログイン/(スワード</li> <li>ログイン/(スワード</li> </ul> |
|                                                                                                    | API連携                                                                                                    |

※「二経路認証」をお申込みのお客さまは「API連携」ボタンをクリック後に「API連携認証(ワンタイムパスワード認 証)」画面が表示されますので、「ワンタイムパスワード」を入力し、「認証」ボタンをクリックしてください。

3. 「API連携(認可業務選択)」画面が表示されます。

連携する取引内容を選択し、「次へ」ボタンをクリックしてください。

| API連携認証(認可業務 | <sub>第選択</sub> )                              |                           | BLG1032 ヘルプ 🕐 |
|--------------|-----------------------------------------------|---------------------------|---------------|
| マネーフォワード(株式タ | <b>3社マネーフォワード)</b> にてご利用の対抗                   | 象単務を選択の上、「次へ」ボタンを押してください。 |               |
| 認可対象         |                                               |                           |               |
| 認可対象         | <ul> <li>✓ 胞周期金</li> <li>✓ 入出金期期報金</li> </ul> |                           |               |
|              |                                               | ×~ >                      |               |

4.「API連携認証(情報アクセス認可)」画面が表示されます。

内容を確認のうえ、「意思確認」の「許可手続きを継続する」にチェックを入れ、「許可」ボタンをクリッ クしてください。

| マネーフォワード (株式<br>マネーフォワード (株式<br>使用します。<br>以下の認可対象・認可能                                                                                                    | <mark>成会社マネーフォワード)</mark> がお客様の口座情報・明短情報へのアクセスの許可を求めています。<br><b>成会社マネーフォワード)</b> どインターネットFBサービスはそれぞれの利用規約とプライバシーボリシーに従って、この情報:<br>期間をご確認の上、「許可」ボタンを押してください。                                                         |
|----------------------------------------------------------------------------------------------------|----------------------------------------------------------------------------------------------------|
| 認可対象                                                                                                    |                                                                                                    |
| 織村村業                                                                                                    | %」考察研会<br>入出金明研究会                                                                                                    |
| 認可期間                                                                                                    |                                                                                                    |
| 45741 #4950                                                                                                    | 定期間 (90日)                                                                                                    |
| <ul> <li>「許可」ボタンを</li> <li>「許可」ボタンを</li> <li>ください、</li> <li>「許可」ボタンを</li> <li>「許可」ボタンを</li> <li>「許可」ボタンを</li> <li>「「」「「「」」</li> <li>「」「」</li> <li>「」「」</li> <li>「」「」</li> <li>「」</li> <li>」</li></ul> | 押す前に、マネーフォワード(株式会社マネーフォワード)のWebサイトを信頼できるかどうかをお客様自身の判断で確認し<br>押すことによって、お客様はマネーフォワード(株式会社マネーフォワード)の利用規約のもと利用を続けることになります<br>する場合は「認可手続きを経続する」のチェックボックスをチェックしてください。<br>・ションへのアクセスは、金融機関へ連絡することでいつでも解除することができます。<br>線装する |
|                                                                                                    |                                                                                                    |

※連携期間(認可期間)は90日となります。

連携期間(認可期間)を経過した場合は、再度、上記2.~4.の連携の手続きが必要となります。

5. API連携手続きが完了し、外部企業の画面に戻ります。